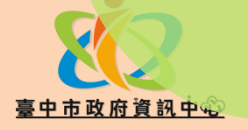

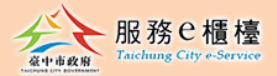

# 新版跨區收件功能操作手冊

## https://eservices.taichung.gov.tw

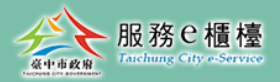

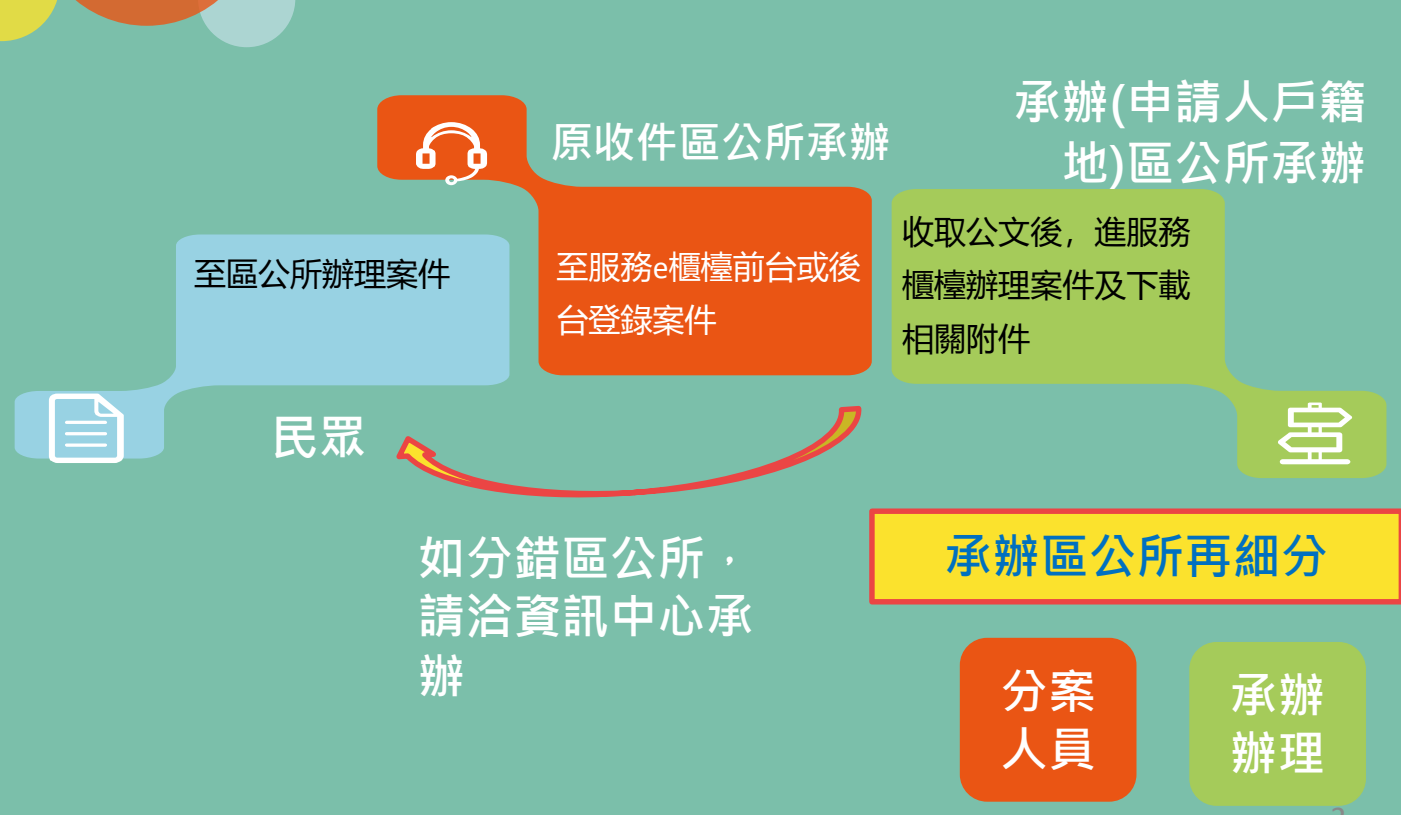

跨區角色

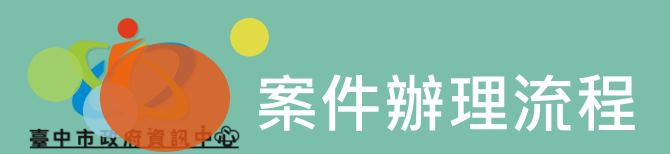

### 服務C櫃檯 Taichung City e-Service

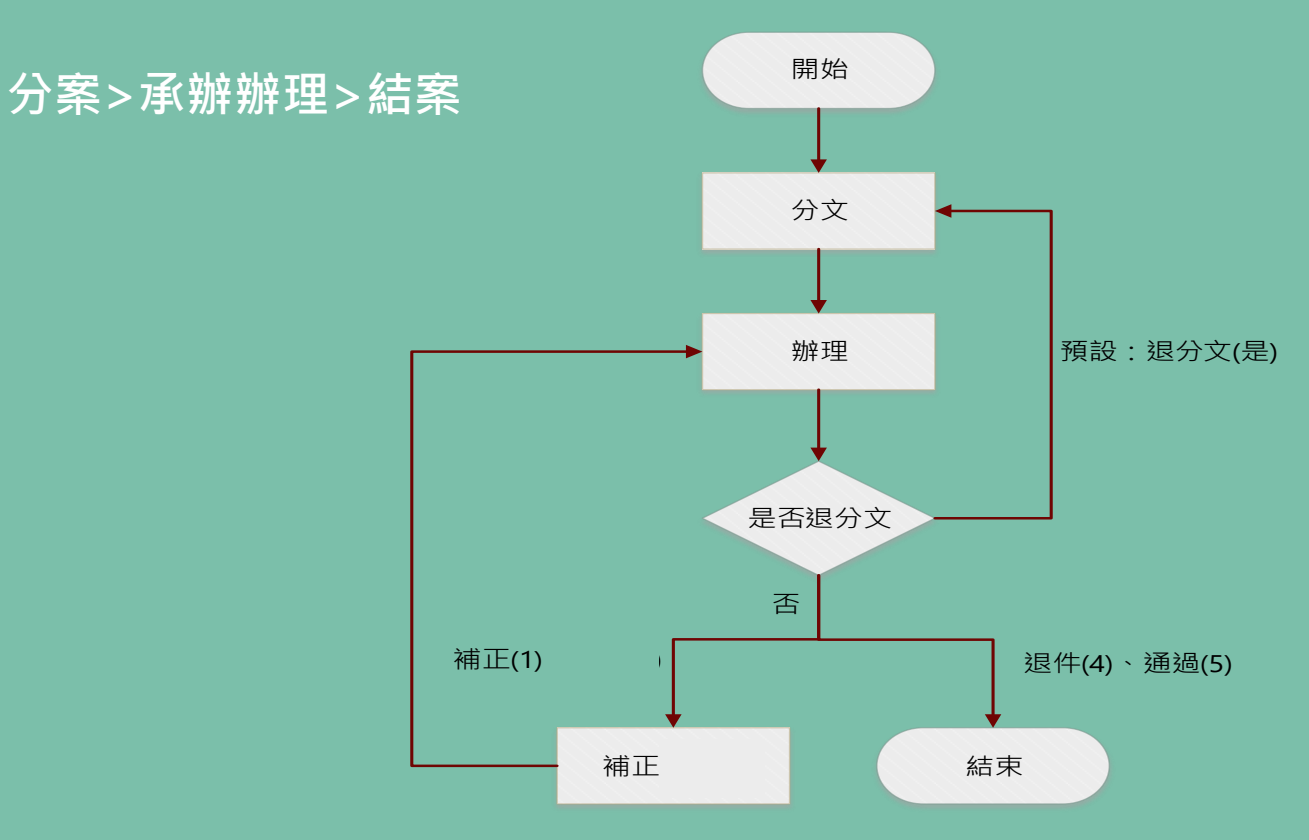

#### 3

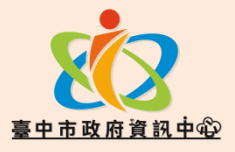

跨區收件角色及流程:

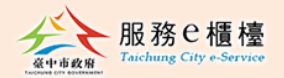

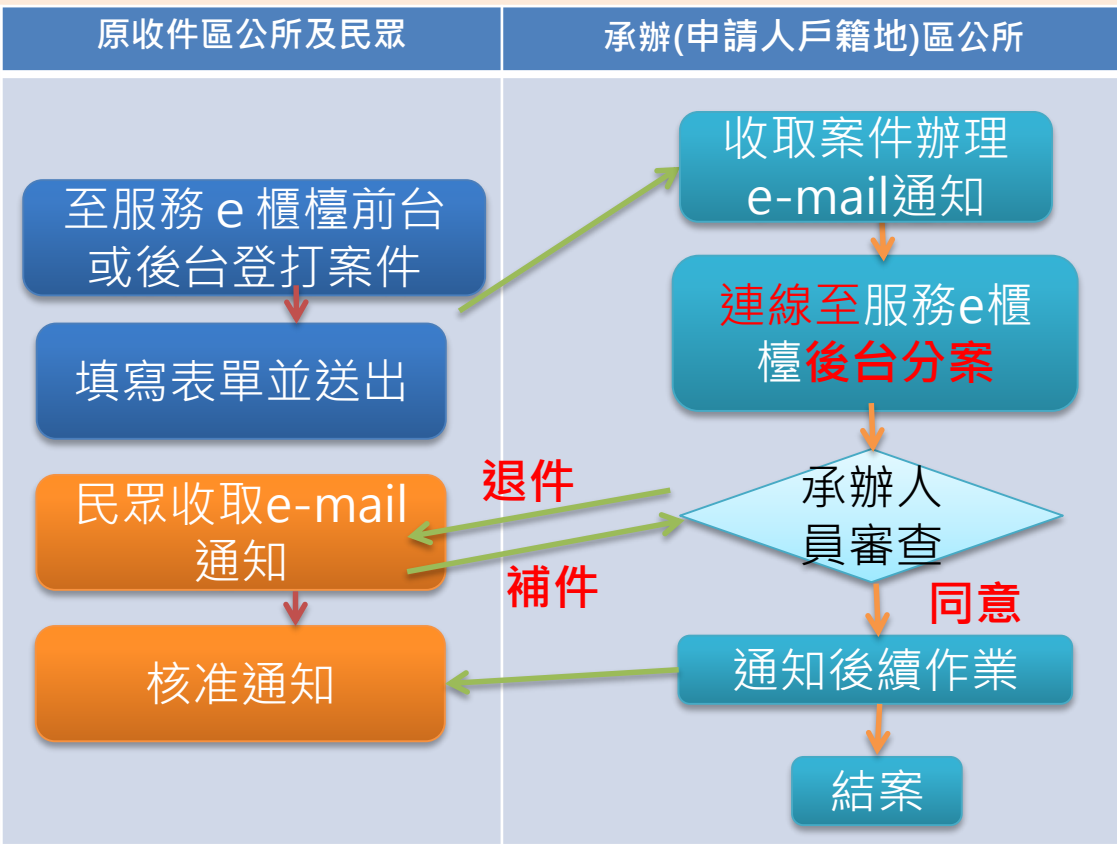

### 服務e櫃檯首頁搜尋『跨區收件』

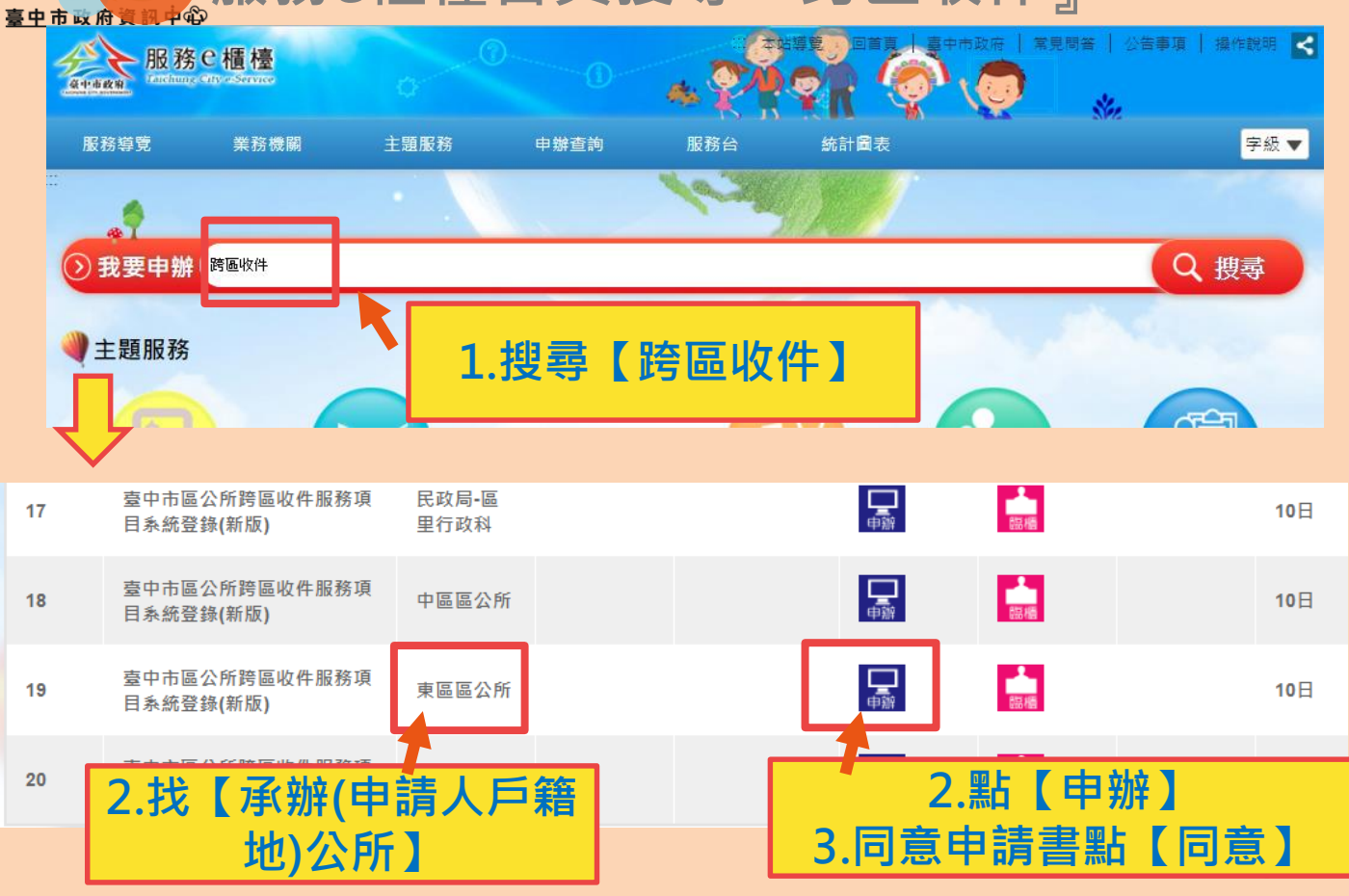

| <mark>》填</mark> )申請人姓名:           | 请輸入申請人姓名                                      | ( <u>必填</u> ) 身分證字(居留證)<br>號: | 請輸入身分證字(居留證)號       |  | 1    |
|-----------------------------------|-----------------------------------------------|-------------------------------|---------------------|--|------|
| 副資料                               |                                               |                               |                     |  |      |
| <mark>》填)</mark> 申請人E-Mail信<br>≨: | 铸勒入申铸人E-Mall省箱<br>請填寫正確的e-mail,申辦結果將以e-mail通知 |                               |                     |  |      |
| [他資料                              |                                               |                               |                     |  |      |
| <mark>≬填)</mark> 申請人性別:           | ◎ 男<br>◎ 女                                    | 請詳閱: 跨區收件操作手冊                 | 日下載                 |  |      |
| 請人生日:                             | 請輸入申請人生日:                                     | 申請人通訊地址:                      | 請輸入申請人通訊地址:         |  |      |
| 請人聯絡電話                            | 該輸入申請人聯絡電話<br>手機或電話擇一                         |                               |                     |  | 2.登打 |
| <mark>∿填)</mark> 申請日期:            | 請輸入申請日期:                                      |                               |                     |  | 4 收件 |
| ≬填) 原收件機關:                        | <b>謝選擇</b><br>即便是自己所屬區公所                      | ▼ ( <u>必填)</u> 原收件人員:         | 請輸入原收件人員:<br>就是自己姓名 |  | 關及   |
|                                   | 請輸入原收件機關承辦人員:                                 | (必填) 原收件機關連絡電                 | 請輸入原收件機關連絡電話:       |  | 擇分   |

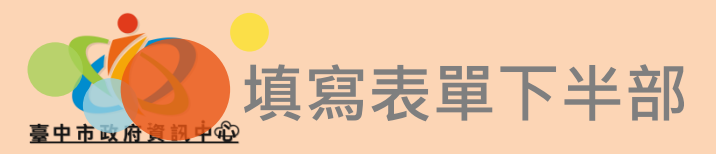

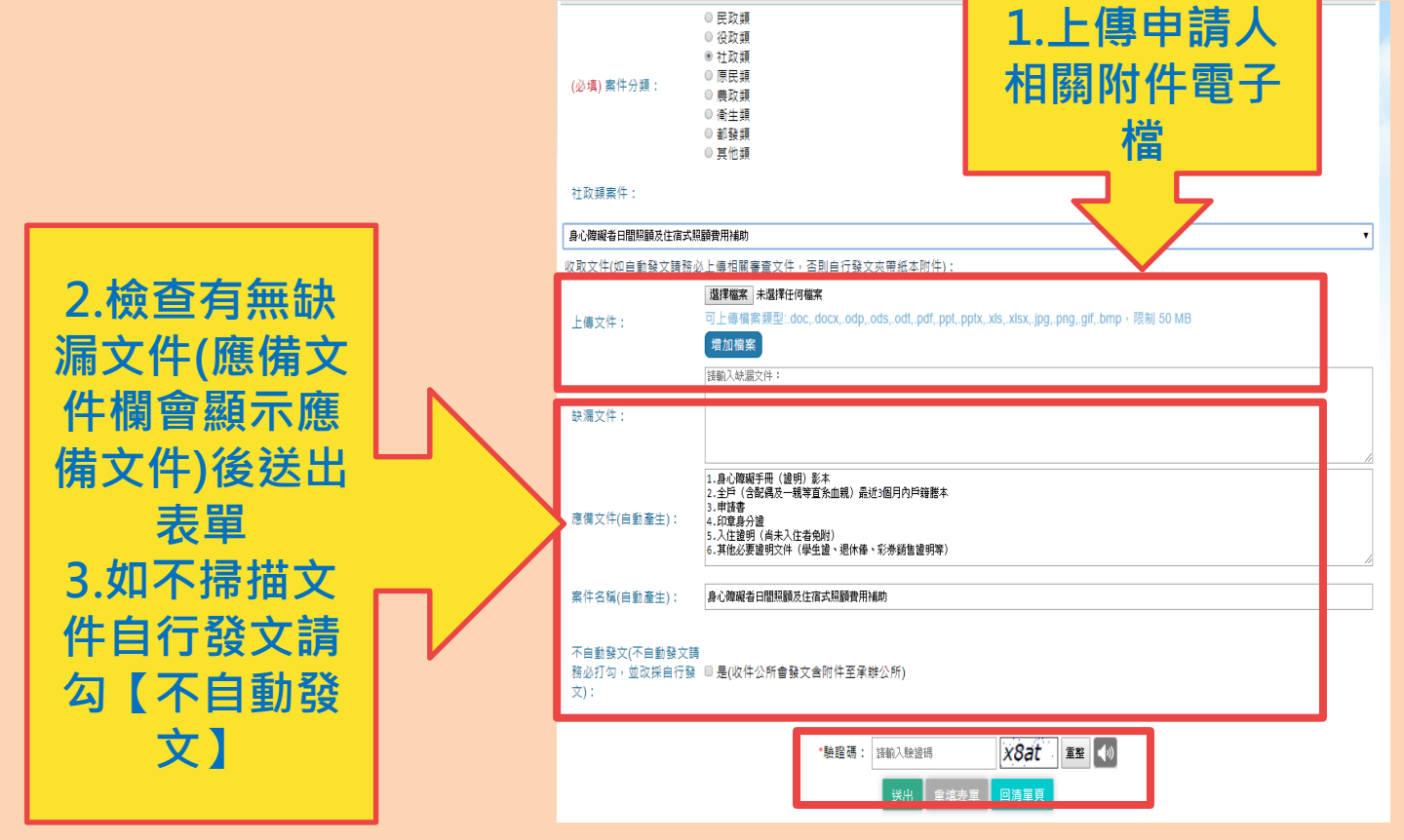

## 申辦後查詢(申請人限定)

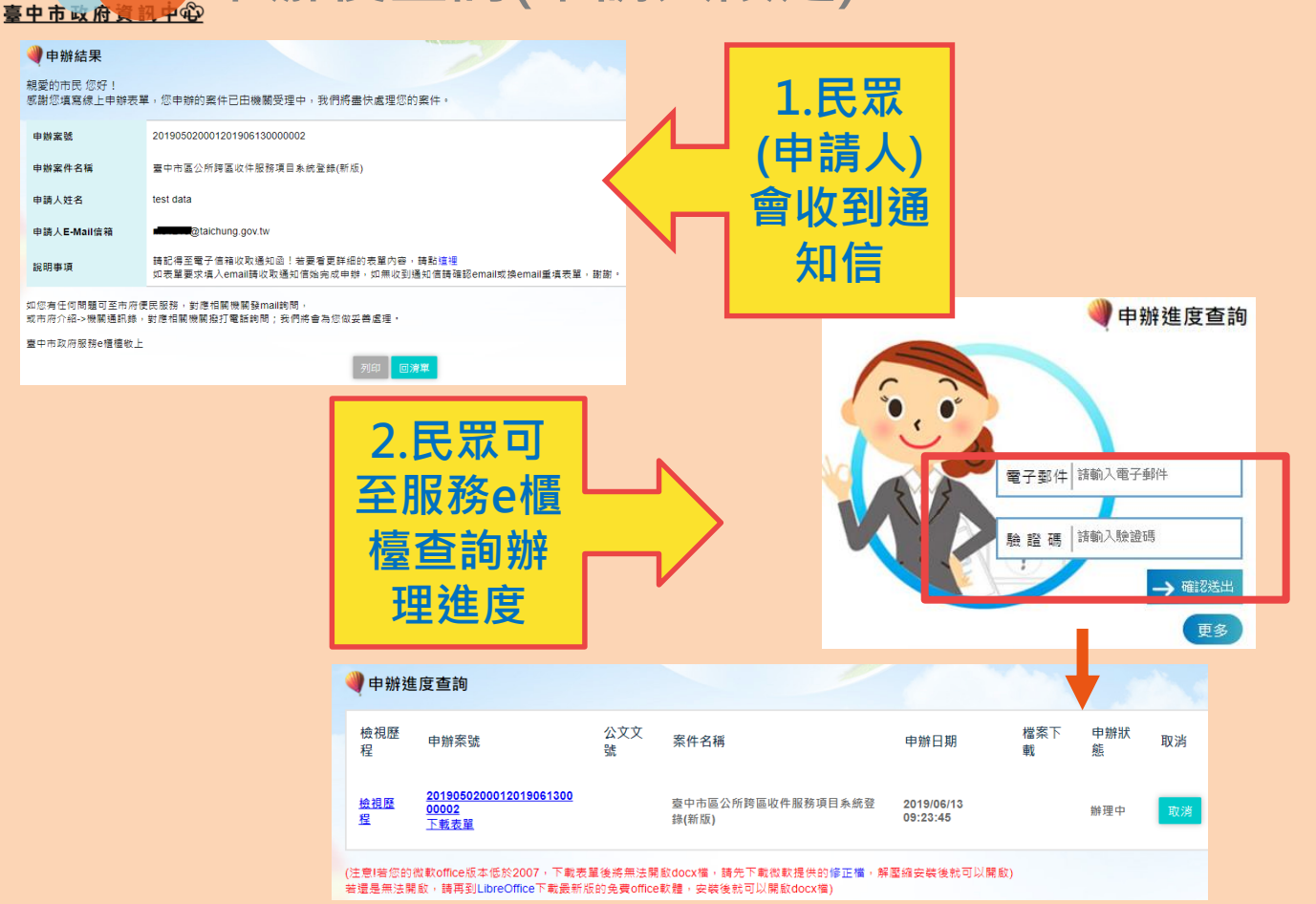

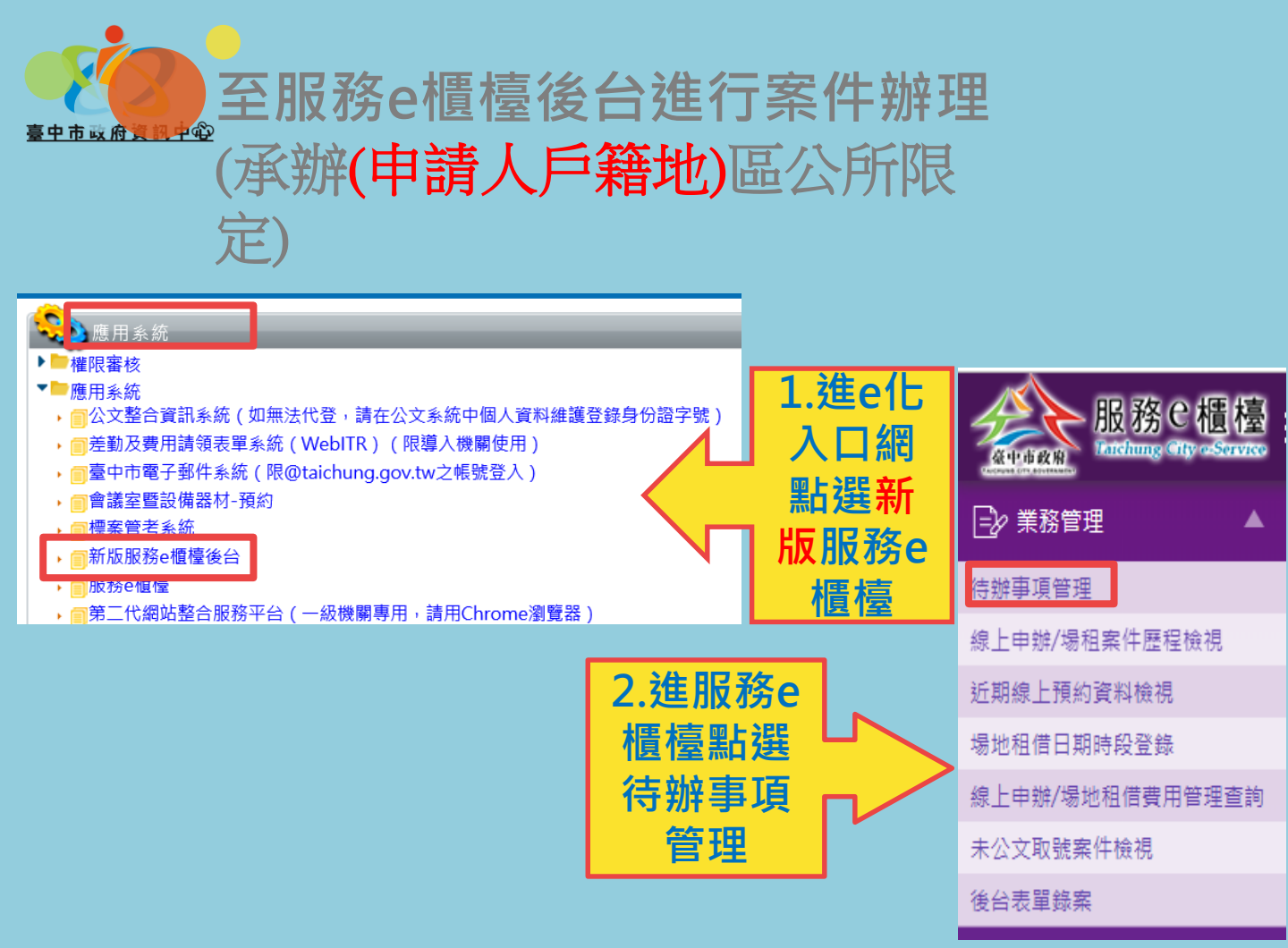

### 分案(分文人員限定),會先收到email通知

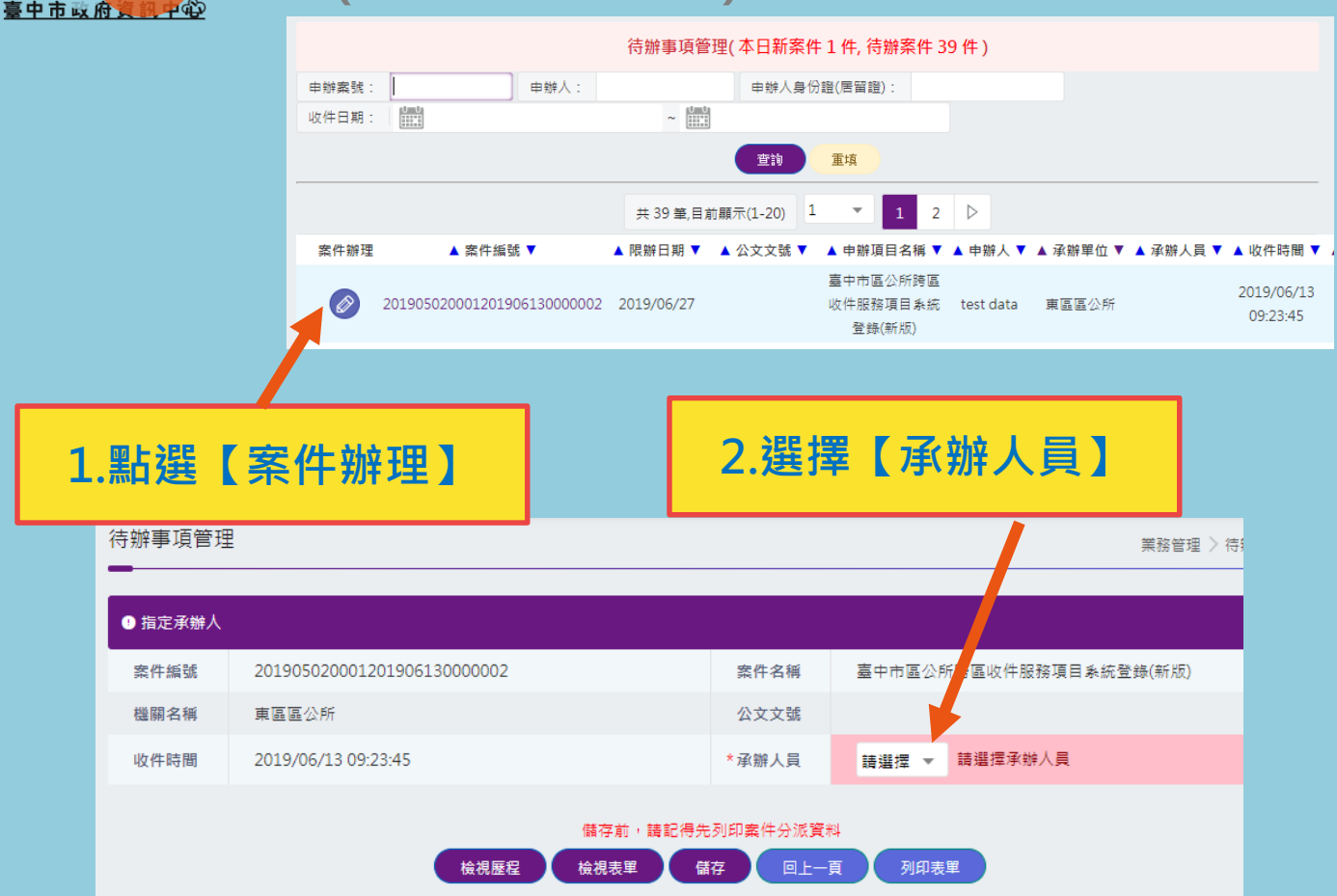

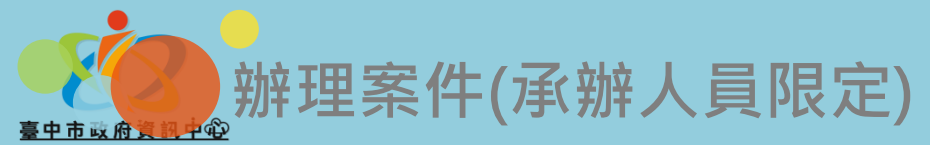

| 待辦事項管理                                |                                                   | 業務管理 > 待辦事項管理                    |  |  |  |  |  |
|---------------------------------------|---------------------------------------------------|----------------------------------|--|--|--|--|--|
| ————————————————————————————————————— |                                                   |                                  |  |  |  |  |  |
| 申辦案號: 申辦人:                            | 申辦人島份證(居留證):                                      |                                  |  |  |  |  |  |
| 收件日期:                                 | ~                                                 |                                  |  |  |  |  |  |
|                                       | 查詢 重填                                             |                                  |  |  |  |  |  |
|                                       | 共 39 筆,目前顧示(1-20) 1 ▼ 1 2 ▷                       |                                  |  |  |  |  |  |
| 案件辦理 ▲ 案件編號 ▼                         | ▲ 限辦日期 ▼ ▲ 公文文號 ▼ ▲ 申辦項目名稱 ▼ ▲ 申辦/                | 人 ▼ 🔺 承辦單位 ▼ 🔺 承辦人員 ▼ 🔺 收件時間 ▼ 🔺 |  |  |  |  |  |
| 201905020001201906130000002           | 嘉中市區公所跨區<br>2019/06/27 收件服務項目条統 test da<br>登錄(新版) | ata 東區區公所 2019/06/13<br>09:23:45 |  |  |  |  |  |
| 1                                     |                                                   |                                  |  |  |  |  |  |
|                                       |                                                   |                                  |  |  |  |  |  |

1.點選【案件辦理】

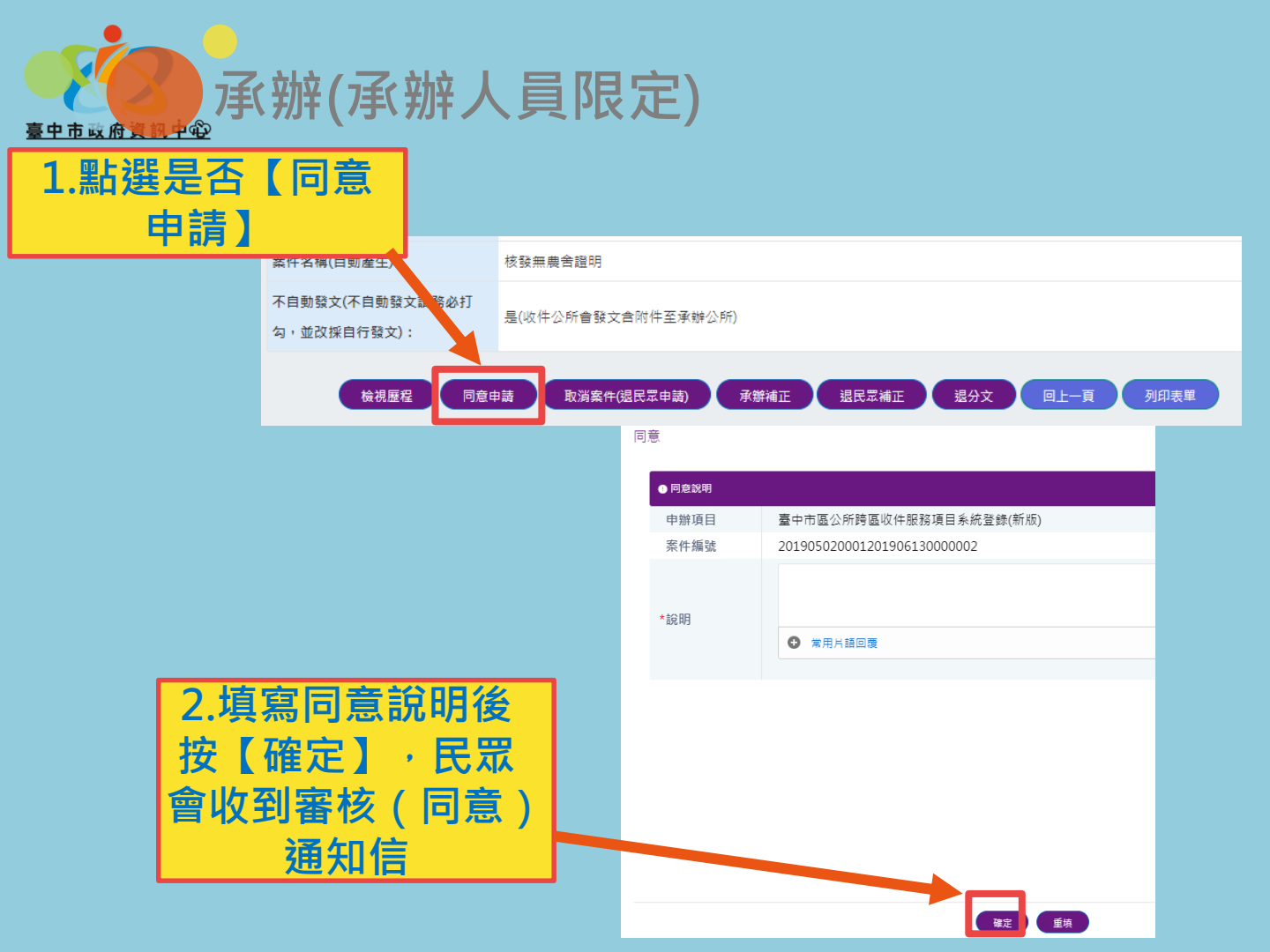

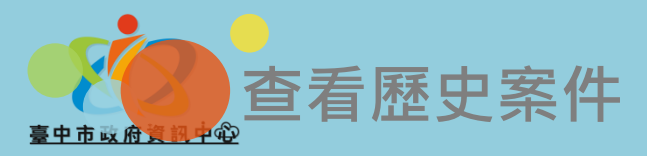

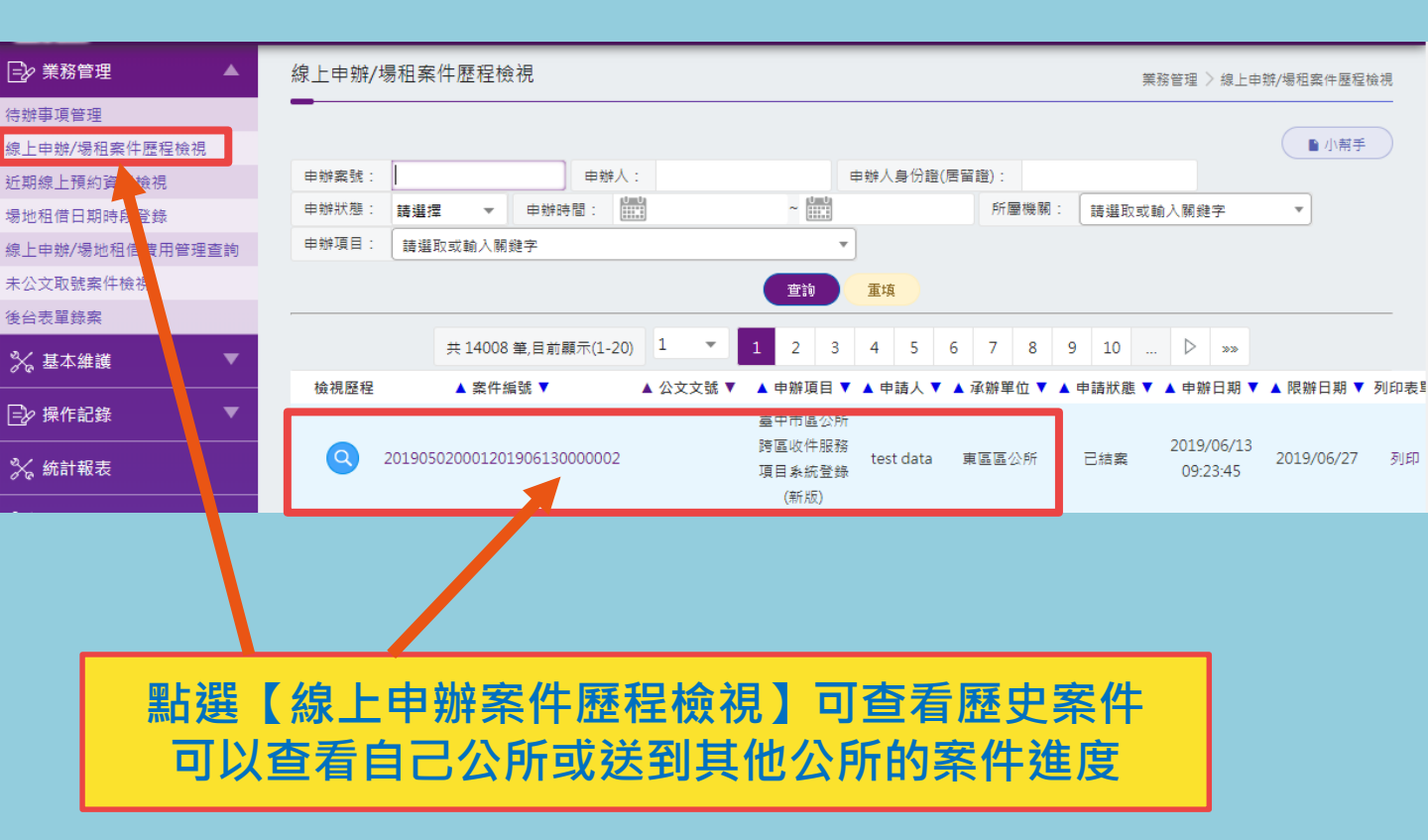

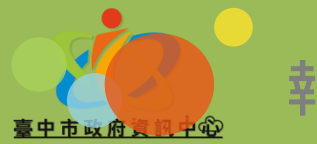

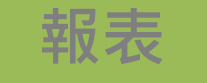

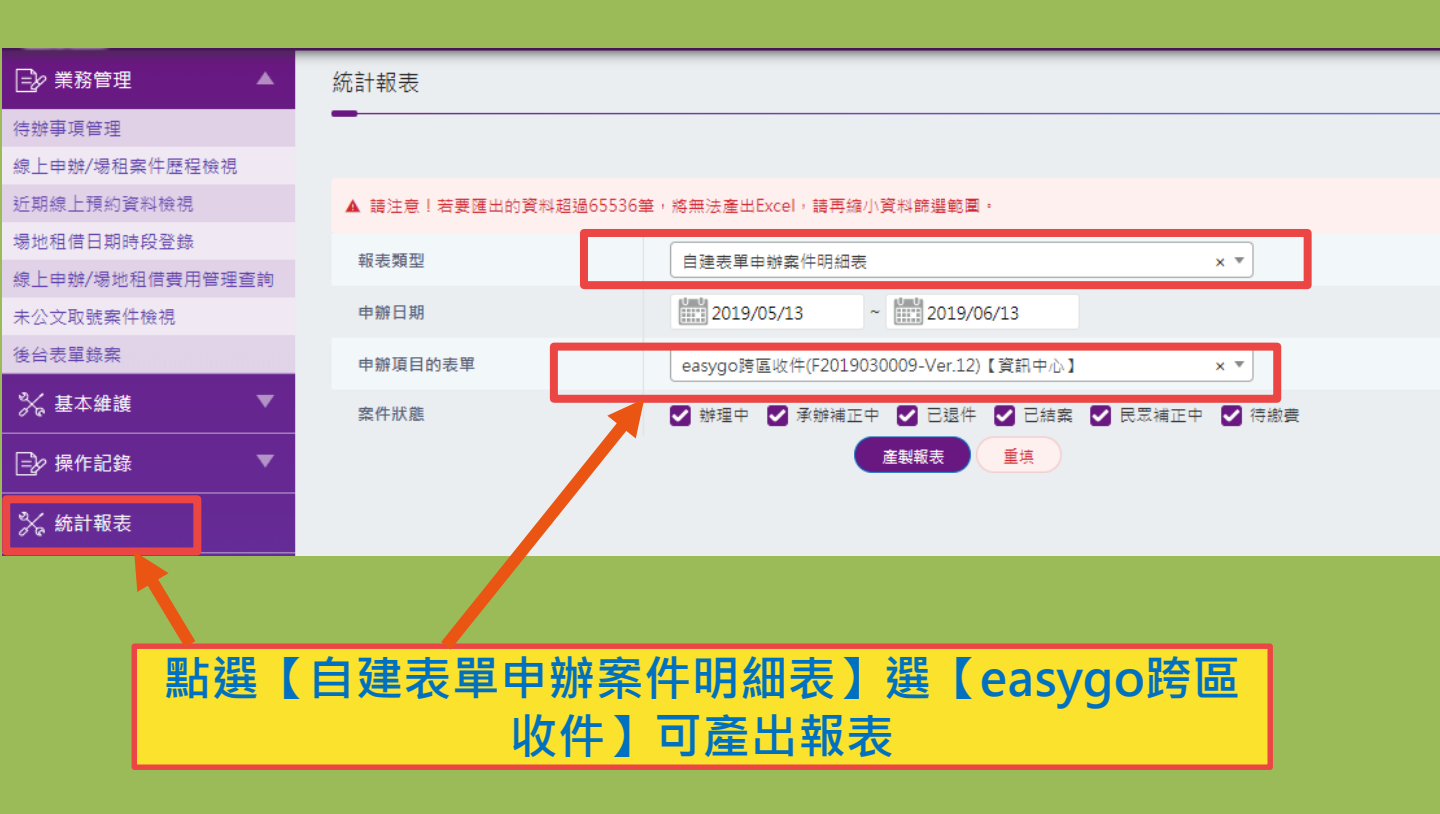